## **GUIDA PER ACCESSO GENITORE AL REGISTRO ELETTRONICO**

Il link di accesso è posizionato nella home page del sito scolastico sull'icona apposita con la dicitura"*RE–Registro Elettronico genitori*" oppure digitare il seguente link:

**IMPORTANTE** L'ACCESSO AL SISTEMA SARA' POSSIBILE SOLO DOPO CHE LA SEGRETERIA SCOLASTICA AVRA' INSERITO NELL'ANAGRAFICA DEL GENITORE UN INDIRIZZO E-MAIL VALIDO A CUI INVIARE LE CREDENZIALI DI ACCESSO. SE IL GENITORE HA EFFETTUATO L' ISCRIZIONE ON-LINE SUL SITO DEL MINISTERO LA SCUOLA E' GIA' IN POSSESSO DEI DATI, SE LA MAIL INIZIALMENTE COMUNICATA NON FOSSE PIU' ATTIVA SI INVITANO I GENITORI A COMUNICARE LA NUOVA IN SEGRETERIA ALL'INDIRIZZO DI POSTA ELETTRONICA DEDICATO:

registroelettronicope4@istitutocomprensivo4pe.edu.it

## GUIDA PASSO-PASSO:

- APRIRE LA PAGINA DEL SITO UFFICIALE DELLA SCUOLA https://www.istitutocomprensivo4pe.edu.it/
  CLICCARE SUL LINK "REGISTRO ELETTRONICO <u>GENITORI</u>"
  INSERIBE IL NEL CAMPO "CODICE LITENTE/INDIRIZZO MAIL" L'INDIRIZZO DI POSTA ELETTRONICA
- 3) INSERIRE IL NEL CAMPO "CODICE UTENTE/INDIRIZZO MAIL" L'INDIRIZZO DI POSTA ELETTRONICA PRECEDENTEMENTE COMUNICATO IN SEGRETERIA SCOLASTICA O DURANTE LA FASE DI ISCRIZIONE ON-LINE DEL PROPRIO FIGLIO/A
- 4) CLICCARE SULL'ICONA "PASSWORD DIMENTICATA?"
- 5) SE L'INDIRIZZO E-MAIL INSERITO E' LO STESSOIN POSSESSO DELLA SEGRETERIA, IL SISTEMA INVIA UNA MAIL CON NOME UTENTE E PASSWORD PER L'ACCESSO
- 6) UNA VOLTA EFFETTUATO L'ACCESSO SARA' POSSIBILE CONSULTARE LA GUIDA DETTAGLIATA CLICCANDO IN ALTO A DESTRA SULL'ICONA DEL PUNTO INTERROGATIVO
- 7) SUCCESSIVAMENTE SARA'POSSIBILESCARICARE E INSTALLARE L'APP"AXIOS FAMIGLIA" SUL PROPRIO SMARTPHONE PER AVERE ACCESSO AL REGISTRO DIRETTAMENTE DAL DISPOSITIVO MOBILE. IN QUESTO CASO OLTRE LE CREDENZIALI DI ACCESSO VERRA'RICHIESTO DI INSERIRE ANCHE ILCODICE FISCALE DELLA SCUOLA (91117310689)

NEL CASO IN CUI LA MAIL AUTOMATICA CONTENENTE LE CREDENZIALI NON SIA STATA RICEVUTA:

- A) CONTROLLARE SCRUPOLOSAMENTE CHE NON SIA PRESENTE NELLA CARTELLA "SPAM/POSTA INDESIDERATA" DELLA VS.CASELLA MAIL
- B) ASSICURARSI CHE LA MAIL INSERITA SIA CORRETTA E SOPRATTUTTO CHE SIA LA STESSA IN POSSESSO DELLA SEGRETERIA SCOLASTICA
- C) SEGNALARE

Codice Utente / Indirizzo Mail

| - |                       |                   |
|---|-----------------------|-------------------|
|   | Password              |                   |
|   |                       |                   |
|   |                       |                   |
|   |                       |                   |
|   | Accedi                | Login Accessibile |
|   |                       |                   |
| , | Paceword dimenticata? | Faci              |
|   | Passworu umenucatar   | ESU               |